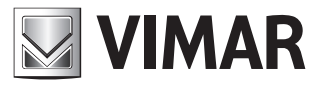

Installer manual

**RS16.P** 24 Vdc control unit for sliding gate ACTO 404D

# 

# **RS16.P**

| Contents:                                | Page |
|------------------------------------------|------|
| 1 - Product characteristics              |      |
| 2 - Example of installation              | 1    |
| 3 - Description of the terminal blocks   | 2    |
| 4 - Connecting accessories               | 3    |
| 5 - Changing the programmable parameters | 5    |
| 6 - Trimmer functions                    | 6    |
| 7 - Functions of the buttons             | 6    |
| 8 - DIP-switch functions                 | 6    |
| 9 - LED functions                        | 7    |
| 10 - Remote control programming          | 7    |

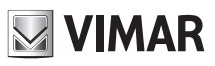

### **1 Product characteristics**

Control unit for governing sliding gear motors at 24 Vdc with a maximum power of 80 W for gates of maximum length 6 m and 400 kg in weight, equipped with integrated magnetic limit switches on the board, encoder (used for obstacle detection) integrated receiver at 433 MHz and integrated battery charger.

The control unit enables:

- customizing the space and speed of deceleration
- equipped with obstacle detection system
- LED for input diagnostics
- integrated receiver with capacity for 50 remote controls (hard coded or rolling code)

- current control for electric motor protection

### **Tecnichal characteristics**

| 120 ÷ 230 Vac         |
|-----------------------|
| 24 Vdc                |
| 80 W                  |
| 24 Vdc 10 W max       |
| 24 Vdc 300 mA         |
| 50 remote controls    |
| 433 MHz               |
| Rolling code or fixed |
| 5x20 mm T1.6 A        |
| -10 ÷ +50°C           |
| -                     |

# 2 Example of installation

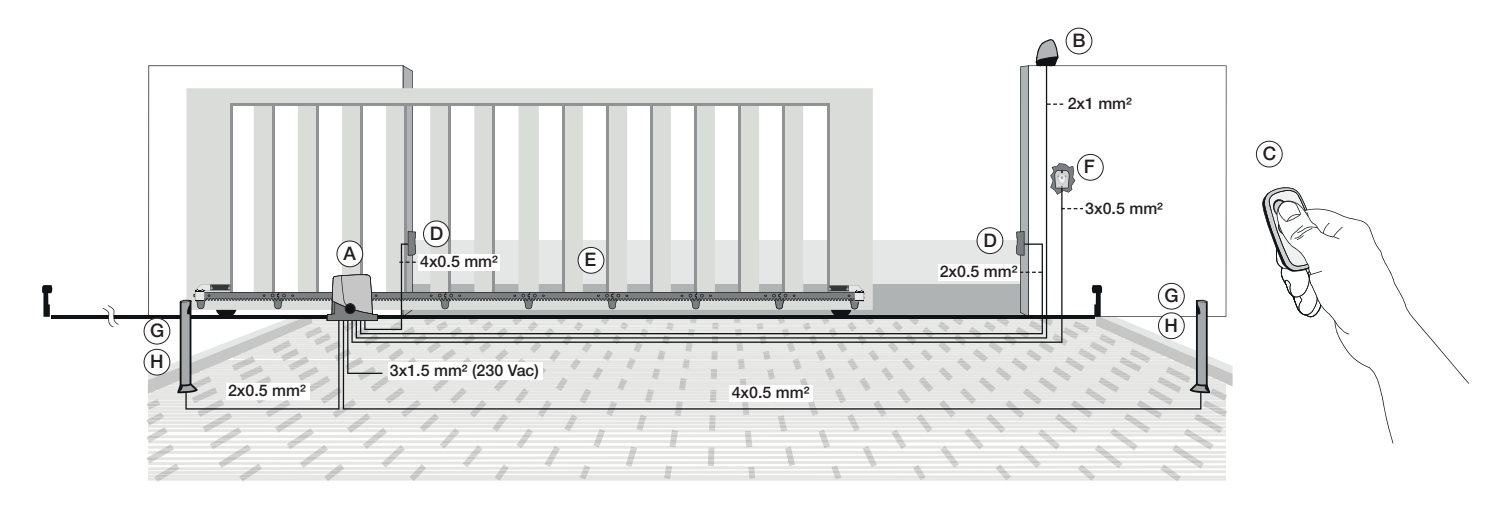

### Components for creating a complete system with ESM7 or EK14 kit

| Main Components       |         |      |         | Accessories (optional) |                                 |         |      |     |
|-----------------------|---------|------|---------|------------------------|---------------------------------|---------|------|-----|
| Description           | Article | Ref. | Qty     | Components in kit EK14 | Description                     | Article | Ref. | Qty |
| Operator              | ESM7    | Α    | 1       | YES                    | Key switch                      | EDS1    | F    | 1   |
| Flashing light        | ELA5    | В    | 1       | YES                    | Post-mounted photocells         | EFA3    | G    | 1   |
| Remote control        | ETR5    | С    | 1       | YES                    | Posts                           | EE21    | Н    | 2   |
| Wall-mount photocells | EFA3    | D    | 1       | YES                    | Pack of 2 batteries 12 V 1.3 Ah | 70 4 7  |      | 1   |
| Rack                  | ZE03/1  | E    | 4 (4 m) | NO                     | and wiring harness              | ZDAI    |      |     |

Rated data

# 3 Description of the terminal blocks

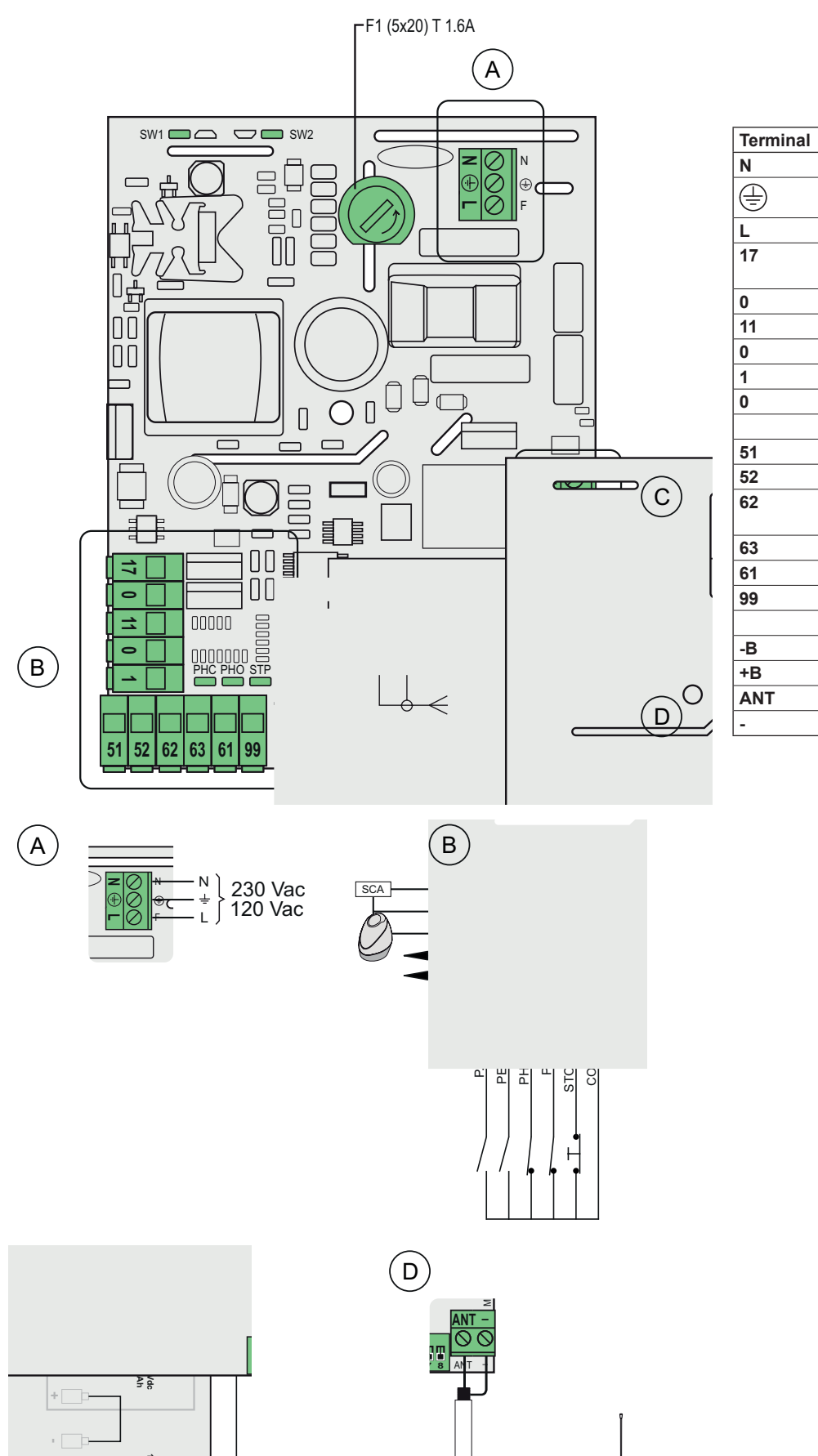

| Ð  | Earth                                             | 120÷230 Vac      |  |  |  |  |
|----|---------------------------------------------------|------------------|--|--|--|--|
|    | Phase                                             | 1                |  |  |  |  |
| 7  | Photo-test or gate open<br>warning light positive | 24 Vdc 120 mA    |  |  |  |  |
|    | Accessories negative                              |                  |  |  |  |  |
| 1  | Flashing light positive                           | 24. V do 10. W   |  |  |  |  |
| )  | Accessories negative                              |                  |  |  |  |  |
|    | Accessories positive                              | 24. V da 200 m A |  |  |  |  |
| )  | Accessories negative                              | 24 Vúc 300 MA    |  |  |  |  |
|    |                                                   |                  |  |  |  |  |
| 1  | Step by step (N.O.)                               |                  |  |  |  |  |
| 2  | Pedestrian (N.O.)                                 |                  |  |  |  |  |
| 2  | Photocell when closing (N.C.)                     |                  |  |  |  |  |
| 3  | B Photocell (N.C.)                                |                  |  |  |  |  |
| 51 | Stop (N.C.)                                       |                  |  |  |  |  |
| 9  | Common inputs                                     |                  |  |  |  |  |
|    |                                                   |                  |  |  |  |  |
| В  | Emergency battery negative                        |                  |  |  |  |  |
| ·B | Emergency battery positive                        | 1                |  |  |  |  |
| NT | Aerial signal                                     |                  |  |  |  |  |
|    | Aerial earth                                      | 1                |  |  |  |  |

Description

Neutral

+

1,3A

╘╔

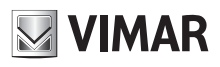

# 3.1 Description of output function

| 0-1  | Accessories power supply:<br>Permanent 24 V DC output.                   |
|------|--------------------------------------------------------------------------|
| 0-11 | Blinking:                                                                |
|      | 24 Vdc output powered when the gate is moving.                           |
| 0-17 | Photo-test or gate open warning light:                                   |
|      | 24 V DC output for signalling gate status or performing the safety test: |
|      | With DIP 8 = OFF it is Gate Open Warning Light                           |
|      | - Not powered with gate closed                                           |
|      | - Powered continuously with gate open or moving                          |
|      | With DIP 8 = ON it is Photo-test                                         |
|      | Used for the power supply of the transmitters of the safety devices.     |

# Note:

Using the photo-test requires specific wiring of the safety devices (par. 4.3).

### 3.2 Description of input function

| 51 | Step by step (N.O.):<br>Sequential command input, to control the complete travel of the gate. It works with the following cycle: open-stop-close-stop or open-stop-<br>close-open according to the setting of DIP 3 |
|----|----------------------------------------------------------------------------------------------------|
| 52 | Pedestrian (N.O.):                                                                                                    |
|    | Command input for opening to the pedestrian distance.                                                                                                    |
| 61 | Stop (N.C.):                                                                                                    |
|    | Gate stops, does not turn off automatic closing.                                                                                                    |
|    | If not used, jumper with the common (99)                                                                                                    |
| 62 | Photocell when closing - PHC (N.C.):                                                                                                    |
|    | Photocell when closing, with the gate stationary it allows opening, when opening it does not trigger, with the gate open it does not allow                                                                          |
|    | closing and on release it resets the automatic closing time, when closing it commands immediate reopening.                                                                                                    |
|    | If not used, jumper with the common (99)                                                                                                    |
| 63 | Photocell - PH (N.C.):                                                                                                    |
|    | Functions according to the DIP 6 setting.                                                                                                    |
|    | DIP 6 = OFF: photocell, active both when closing and when opening, with the gate stationary it does not allow opening, during opening it                                                                            |
|    | stops the movement and on release it continues opening, with the gate open it does not allow closing and on release it resets the automatic                                                                         |
|    | closing time, when closing it stops the movement and on release it commands reopening.                                                                                                    |
|    | DIP 6 = ON: safety sensitive edge, N.C. dry contact, with the gate stationary it does not allow opening, when opening it disengages, with                                                                           |
|    | the gate open it does not allow closing and on release it resets the automatic closing time, when closing it disengages.                                                                                            |
|    | If not used, jumper with the common (99).                                                                                                    |

# 4 Connecting accessories

# 4.1 Key switch and control devices

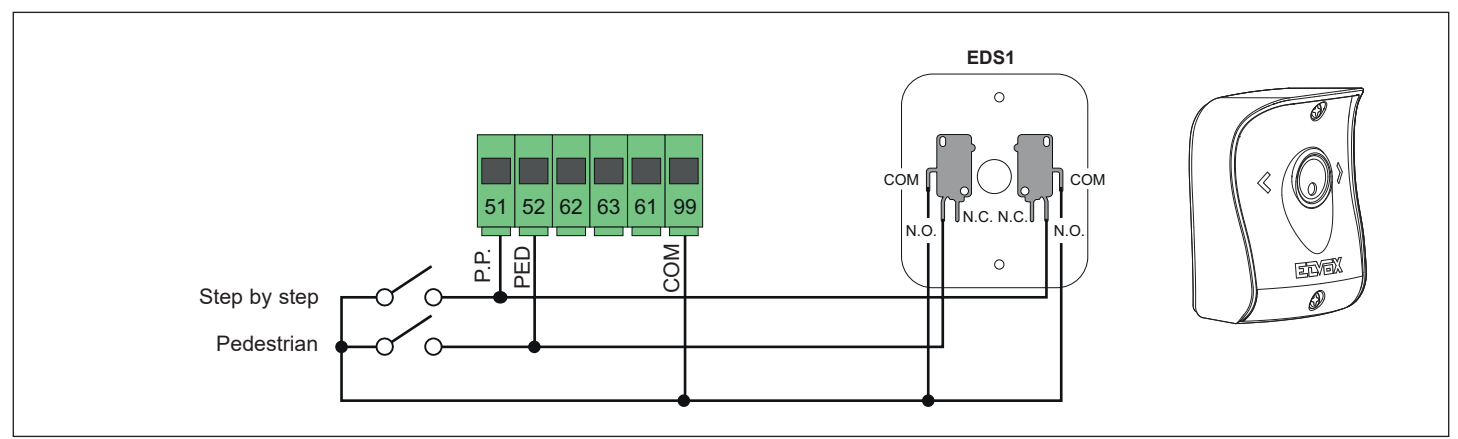

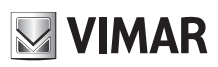

### 4.2 Photocells and photocells when closing

Normally closed contact (when the photocells are not engaged the PHC LED must be on), if not used then jumper between COM. and PHC, you must observe the polarity of the power supply for the photocells:

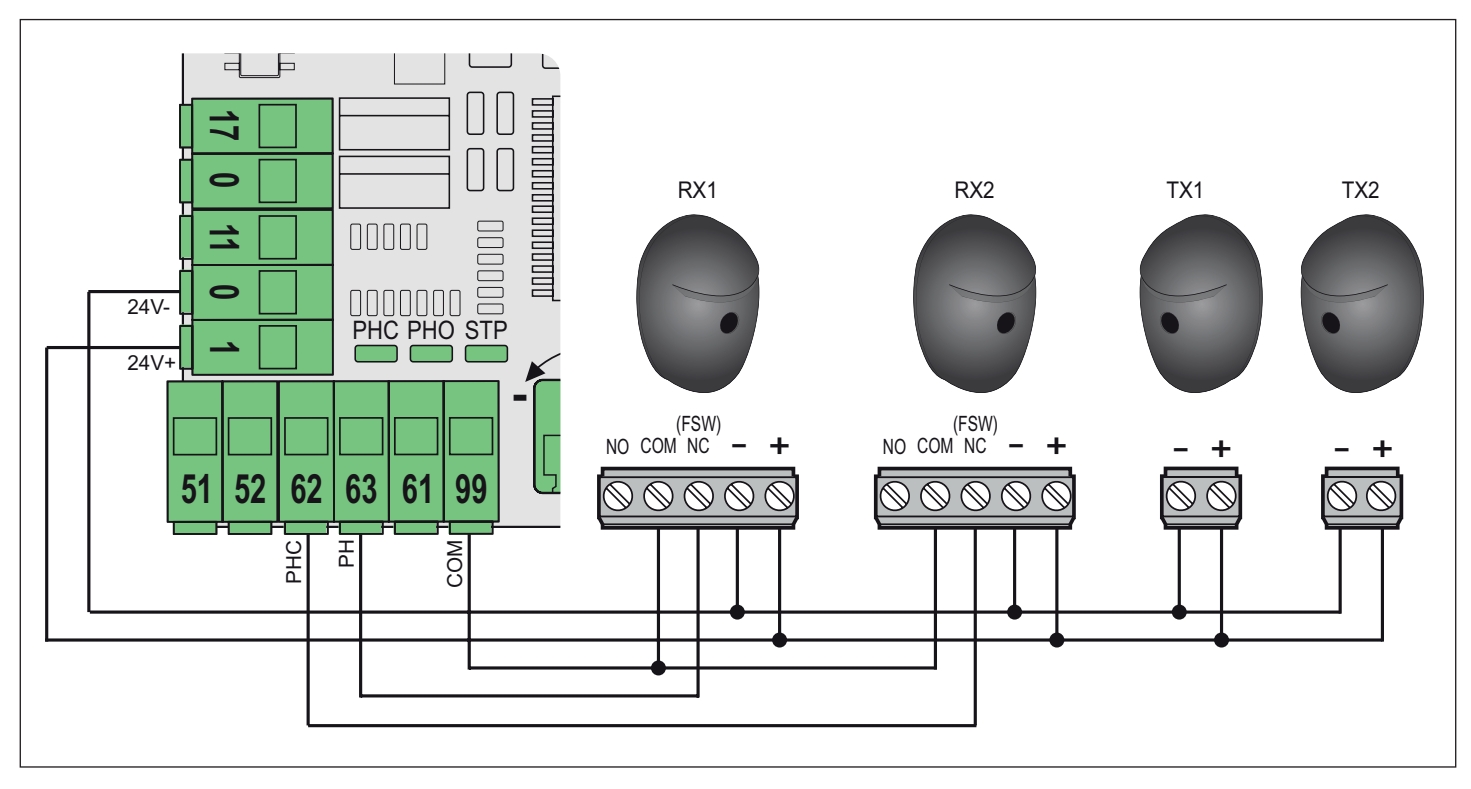

# 4.3 Photocells and photocells when closing with photo-test active (DIP 8 = ON)

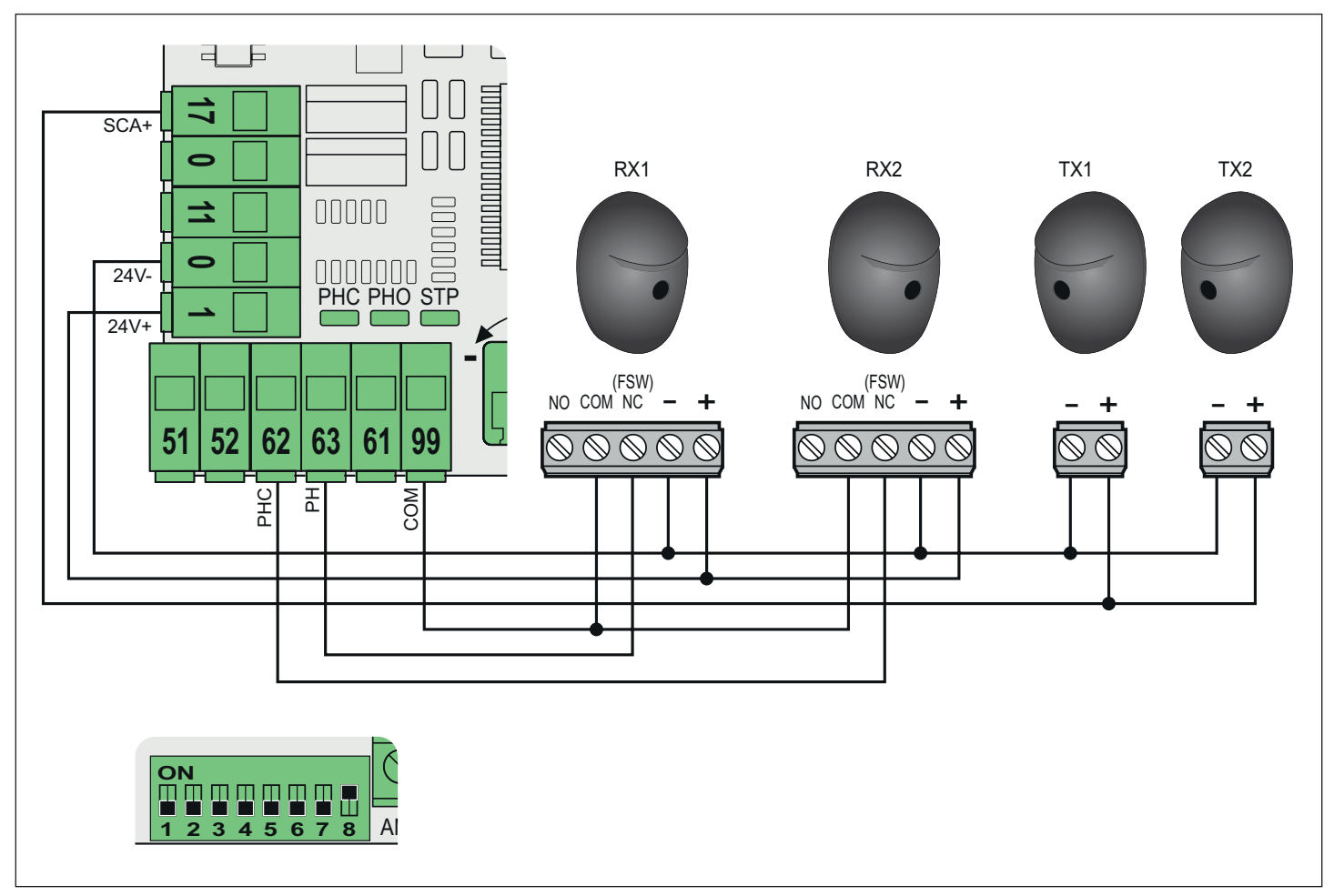

# **RS16.P**

VIMAR

4.4 Sensitive edge

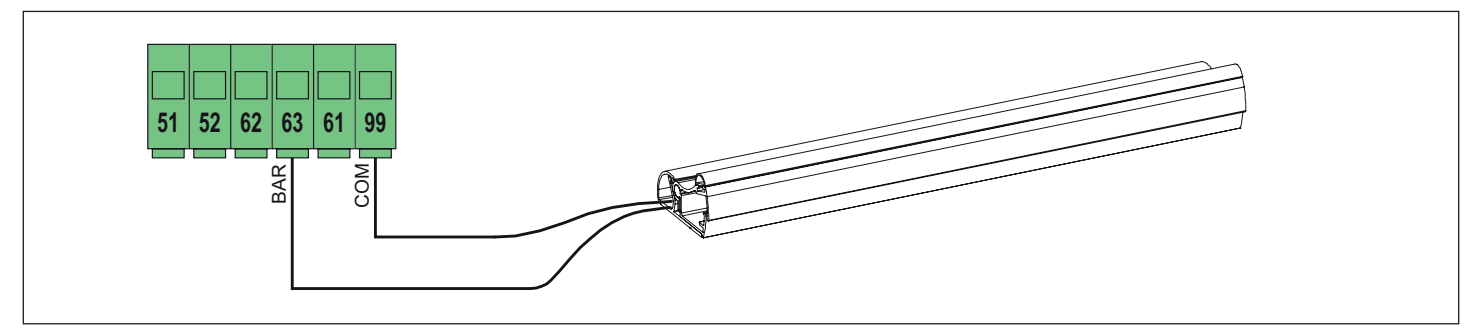

### 4.5 Stop push button

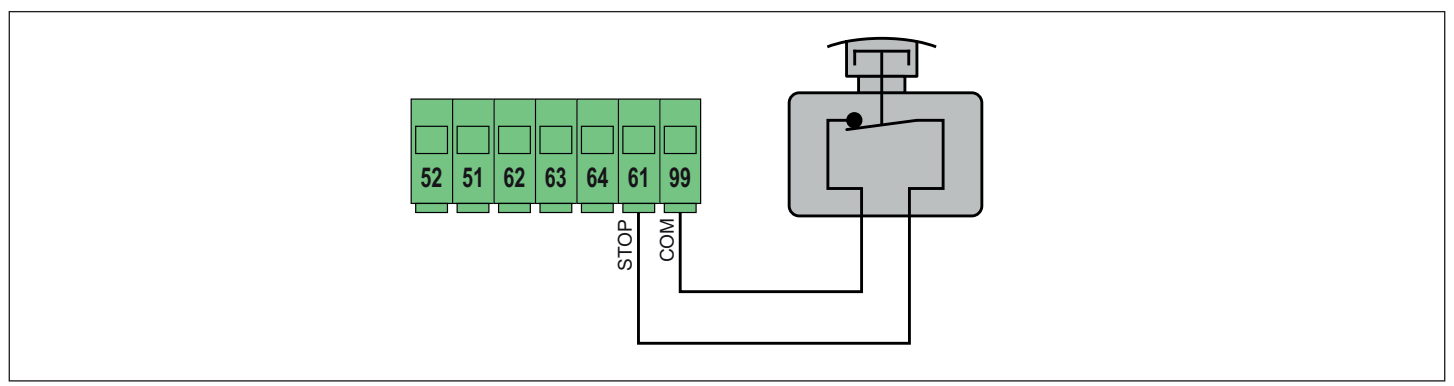

# 5 Changing the programmable parameters

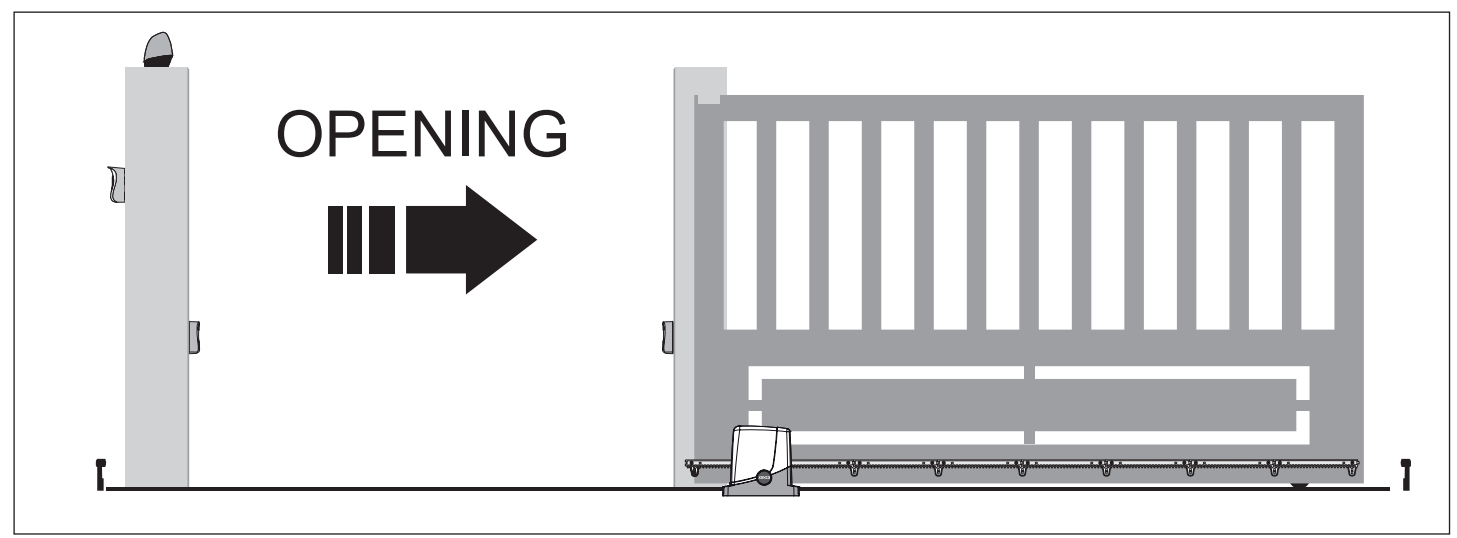

The control panel is programmed by default with the following parameters:

- automatic closing: 30 s
- opening direction: to the right
- pedestrian opening position: 1 m

### Notes:

Do not change the wiring for the electric motors. To reverse the opening direction, follow the procedure described below in paragraph 5.2.

The control panel never needs travel setting as this is automatically measured with each action. When the card is started a full open-close action is performed to calibrate the travel (it takes place at slower speed as the control panel does not know the exact position of the gate).

#### To change the default settings, follow the instructions provided below. NOTES: to change the programmable parameters, the gate must be stationary. WARNING! THE SAFETY DEVICES ARE DISABLED WHILE THE PROGRAMMABLE PARAMETERS ARE BEING CHANGED.

### 5.1 Changing the automatic closing time

- 1. While the gate is stationary, press and hold PRG for 2 s; the flashing light comes on and remains steadily lit to indicate that programming is in progress. The gate closes and reopens.
- 2. When the gate reaches its opening stop limit, once the desired reclosing time has elapsed (120 s max), press 51 (the gate closes again).

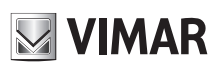

# RS16.P

- 5.2 Reversing the opening direction
- 1. While the gate is stationary and not closed, press and hold PRG for 2 s; the flashing light comes on and remains steadily lit to indicate that programming is in progress. The gate closes.
- 2. Press MRX (the gate stops).
- 3. Create a pulse (e.g. Press 51); the gate begins to close.

### 5.3 Changing the pedestrian opening position

- 1. Have a remote control available with the 2nd radio channel stored.
- 2. While the gate is closed, press and hold PRG for 2 s; the flashing light comes on and remains steadily lit to indicate that programming is in progress. The gate opens.
- 3. Once the desired opening position has been reached, press the button on the remote control stored as the 2nd radio channel.

#### Note:

- If you want to return the control panel to default, perform the following procedure:
- 1. Disconnect the power to the control panel.
- 2. Press and hold the PRG button.
- 3. Reconnect the power to the control panel and wait for the flashing light to come on steady.
- 4. After 3 sec., release the PRG button. The flashing light will turn off.
- 5. The control panel is now set with the default times.

### **6** Trimmer functions

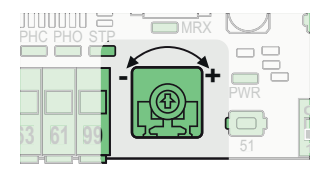

| Trimmer | Description                                                       |
|---------|-------------------------------------------------------------------|
| MOT 1   | Power of motor (turn the trimmer clockwise to increase the power) |

### 7 Functions of the buttons

| PRG | MRX | Da |
|-----|-----|----|
|     |     | A  |
|     |     |    |

| Button | Description                                        |  |  |  |
|--------|----------------------------------------------------|--|--|--|
| PRG    | Button for programming the travel                  |  |  |  |
| MRX    | Button for programming or deleting remote controls |  |  |  |
| 51     | Step-by-step command button                        |  |  |  |

### 8 DIP-switch functions

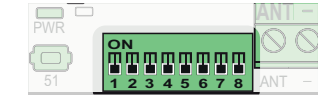

| Dip   | Function          | Status | Description                                                                                                    |
|-------|-------------------|--------|----------------------------------------------------------------------------------------------------|
| DIP 1 | Close immediately | OFF    | Close immediately off                                                                                                    |
|       |                   | ON     | Close immediately on:<br>The engagement and subsequent disengagement of the photocell when<br>closing, while opening or during the pause time causes the gate to re-<br>close immediately at least 3 s after full opening, regardless of the set<br>automatic closing time                                                                                                    |
| DIP 2 | Automatic closing | OFF    | Automatic closing off                                                                                                    |
|       |                   | ON     | Automatic closing on                                                                                                    |
| DIP 3 | Step-step logic   | OFF    | 2 steps: step-by-step (term. 51 and radio) with logic in 2 steps (open - close - open)                                                                                                    |
|       |                   | ON     | Step-by-step command (term. 51 and radio) with logic in 4 steps (open - stop - close - stop - open - stop)                                                                                                    |
| DIP 4 | Apartment block   | OFF    | Apartment block off                                                                                                    |
|       |                   | ON     | Apartment block on (while the gate is opening, you cannot stop the movement with a radio command or with inputs 51 (step-by-step) and 52 (pedestrian). With automatic closing on (DIP-switch 2 = ON) and the gate open, an additional step-by-step command (terminal 51 or radio command) renews the pause time and if input 51 remains engaged the control panel suspends the pause count until the input is disengaged (for connecting any coils or a timer) |
| DIP 5 | Slowdown distance | OFF    | Slowdown distance at 10% of the travel                                                                                                    |
|       |                   | ON     | Slowdown distance at 20% of the travel                                                                                                    |
| DIP 6 | Input 63 function | OFF    | Input 63 configured as photocell (PH)                                                                                                    |
|       |                   | ON     | Input 63 configured as safety edge (BAR)                                                                                                    |
| DIP 7 | Action speed      | OFF    | Action speed high                                                                                                    |
|       |                   | ON     | Action speed low                                                                                                    |
| DIP 8 | Photo-test        | OFF    | Photo-test off                                                                                                    |
|       |                   | ON     | Photo-test on<br>At the start of each action, the control panel checks the operation of the<br>photocells. It requires specific wiring                                                                                                    |

EN

# **RS16.P**

# 9 LED functions

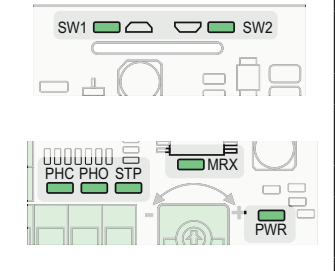

| LED | Status    | Description                                                                                   |
|-----|-----------|-----------------------------------------------------------------------------------------------|
| PWR | OFF       | Mains power supply not present                                                                |
|     | ON        | Mains power supply present                                                                    |
| MRX | 1 blink   | Saving a new remote control                                                                   |
|     | 2 blinks  | Saving a remote control already in memory                                                     |
|     | 3 blinks  | Deleting a remote control                                                                     |
|     | 4 blinks  | Radio memory full                                                                             |
|     | 5 blinks  | Attempt to store a remote control with a different code from the one used to set the receiver |
|     | 10 blinks | Complete deletion of the radio memory                                                         |
| 51  | OFF       | Step-by-step input (term. 51) not engaged                                                     |
|     | ON        | Step-by-step input (term. 51) engaged                                                         |
| 52  | OFF       | Pedestrian input (term. 52) not engaged                                                       |
|     | ON        | Pedestrian input (term. 52) engaged                                                           |
| 61  | OFF       | Stop contact (term. 61) open (engaged)                                                        |
|     | ON        | Stop contact (term. 61) closed (not engaged)                                                  |
| 62  | OFF       | Photocell engaged when closing (term. 62 open)                                                |
|     | ON        | Photocell not engaged when closing (term. 62 closed)                                          |
| 63  | OFF       | Photocell or safety edge engaged (term. 63 open)                                              |
|     | ON        | Photocell or safety edge not engaged (term. 63 closed)                                        |
| SW1 | OFF       | Limit switch 1 (corresponding to the right limit switch bracket marked DX) not used           |
|     | ON        | Limit switch 1 engaged                                                                        |
| SW2 | OFF       | Limit switch 2 (corresponding to the left limit switch bracket marked SX) not used            |
|     | ON        | Limit switch 2 engaged                                                                        |

# **10 Remote control programming**

Note: Remote control programming can only be done with the automatic gate system stationary

### Step-by-step programming

| No. | Pressing push button | Signal<br>MRX LED | Description                                                                                |
|-----|----------------------|-------------------|--------------------------------------------------------------------------------------------|
| 1   | MRX                  | Off               | Press and hold down the MRX push button for no more than 7 s                               |
| 2   | MRX + remote control | -                 | With the MRX push button still pressed, press the button of the remote control to be saved |
| 3   | -                    | 1 blink           | Button of the saved remote control (new remote control)                                    |
|     |                      | 2 blinks          | Button of the saved remote control (remote control already in memory)                      |

### Programming the pedestrian

| No. | Pressing push button       | Signal<br>MRX LED | Description                                                                                         |
|-----|----------------------------|-------------------|----------------------------------------------------------------------------------------------------|
| 1   | MRX + PRG                  | Off               | Press and hold down the MRX and PRG push buttons for no more than 7 s                               |
| 2   | MRX + PRG + remote control | -                 | With the MRX and PRG push buttons still pressed, press the button of the remote control to be saved |
| 3   | -                          | 1 blink           | Button of the saved remote control (new remote control)                                             |
|     |                            | 2 blinks          | Button of the saved remote control (remote control already in memory)                               |

### Deleting a remote control

| No. | Pressing push button | Signal<br>MRX LED | Description                                                                                  |
|-----|----------------------|-------------------|----------------------------------------------------------------------------------------------|
| 1   | MRX                  | On steady         | Press and hold down the MRX push button for at least 7 s until the MRX LED comes on steady   |
| 2   | MRX + remote control | -                 | With the MRX push button still pressed, press the button of the remote control to be deleted |
| 3   | -                    | 3 blinks          | Deletion successful                                                                          |

### Complete deletion of the receiver

| No. | Pressing push button | Signal<br>MRX LED | Description                                                                                 |
|-----|----------------------|-------------------|---------------------------------------------------------------------------------------------|
| 1   | MRX                  | Flashing light    | Press and hold down the MRX push button for at least 14 s until the MRX LED starts flashing |
| 2   | -                    | 10 blinks         | Complete deletion of the receiver                                                           |

### Note:

After deleting all the remote controls, the first saved remote control configures the control panel to accept only remote controls with a rolling code or only remote controls with a fixed code.

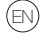

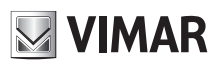

# RS16.P

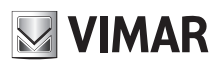

# **11 Troubleshooting**

| Problema                                                                     | Cause                                                  | Solution                                                                                                    |
|------------------------------------------------------------------------------|--------------------------------------------------------|----------------------------------------------------------------------------------------------------|
| The automation system does not                                               | No mains supply                                        | Check the power line switch                                                                                                    |
| work                                                                         | Blown fuse                                             | Replace blown fuse with others of the same value                                                                                         |
|                                                                              | Control and safety inputs not working                  | Check the diagnosis LEDs (61, 62, 63 must be on)                                                                                         |
| You cannot save the remote con-                                              | Safety devices open                                    | 61, 62, 63 must be on                                                                                                    |
| trols                                                                        | Batteries of the remote control discharged             | Replace the batteries                                                                                                    |
|                                                                              | Remote control not compatible with the first one saved | The first saved remote control configures the control panel to save only rolling-code remote controls or only dip-switch remote controls |
|                                                                              | Reached memory saturation                              | Delete at least one remote control or add an external receiver (maximum capacity 50 remote controls)                                     |
| As soon as the gate starts, it stops and reverses                            | Motor torque not sufficient                            | Increase the power with the trimmer                                                                                                    |
| After a command the flashing light blinks 6 times but the gate fails to open | Photo-test check failed                                | Check the electrical wiring (see section 4) and DIP-<br>switch 8.<br>Check the alignment of the photocells                               |
| The flashing light does not work during the movement                         | No mains power supply and motors on battery operation  | Check the mains power supply                                                                                                    |
| The gate moves at slowdown speed                                             | Probable 230 V AC mains failure                        | Run 1 complete open/close action                                                                                                    |
| The gate detects an obstacle                                                 | Poor or no clearance between the pinion and rack       | Check the rack-pinion clearance                                                                                                    |
| even when it is not there                                                    | Force trimmer too low                                  | Raise force trimmer                                                                                                    |
|                                                                              | Gate mechanics stiff                                   | Service the gate                                                                                                    |

ELVOX Gates RS16.P

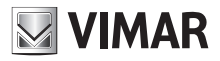

### EC DECLARATION OF CONFORMITY (Declaration of incorporation of partly completed machinery Annex IIB Directive 2006/42/EC)

### No.:ZDT00434.00

The undersigned, representing the following manufacturer

Elvox SpA Via Pontarola, 14/A - 35011 Campodarsego (PD) Italy

herewith declares that the products

### **CONTROL BOARD - RS SERIES**

Articles

**RS16.P** 

are in conformity with the provisions of the following EU Directive(s) (including all applicable amendments) and that all of the following standards and/or specifications have been applied

| EMC Directive 2004/108/EC:     | EN 61000-6-1 (2007), EN 61000-6-3 (2007) + A1 (2011) |
|--------------------------------|------------------------------------------------------|
| R&TTE Directive 1999/5/EC:     | EN 301 489-3 (2002), EN 300 220-3 (2000)             |
| Machinery Directive 2006/42/EC | EN 60335-2-103 (2003) + A11 (2009),                  |
|                                | EN 13241 (2003) + A1 (2011), EN 12453 (2000)         |

He also declares that the product must not be commissioned until the end machine, in which it is to be incorporated, has been declared in conformity, when applicable, with the provisions of Directive 2006/42/EC.

He declares that the relevant technical documentation has been constituted by Elvox SpA, drawn up in accordance with Annex VIIB of Directive 2006/42/EC and that the following essential requirements have been fulfilled: 1.1.1, 1.1.2, 1.1.3, 1.1.5, 1.1.6, 1.2.1, 1.2.2, 1.2.6, 1.3.1, 1.3.2, 1.3.3, 1.3.4, 1.3.7, 1.3.8, 1.3.9, 1.4.1, 1.4.2, 1.5.1, 1.5.2, 1.5.4, 1.5.5, 1.5.6, 1.5.7, 1.5.8, 1.5.9, 1.6.1., 1.6.2, 1.7.1, 1.7.2, 1.7.3, 1.7.4.

He undertakes, in response to an adequately justified request from the national authorities, to present all the necessary supporting documentation concerning the product.

Campodarsego, 29/04/2013

### The Chief Executive Officer

Note: The contents of this declaration match what was declared in the latest revision of the official declaration that was available before this manual was printed. This text has been adapted for editorial purposes. A copy of the original declaration can be requested from Elvox SpA

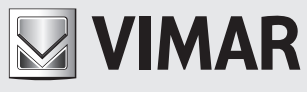

Viale Vicenza, 14 36063 Marostica VI - Italy www.vimar.com